DeepLines User Defined Keyword Example

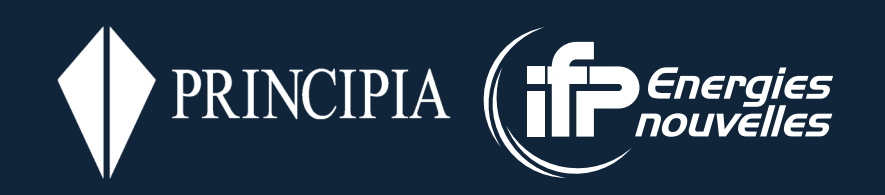

Copyright ©2022, Principia & IFP Energies Nouvelles. All rights reserved worldwide.

Portions copyright © Microsoft Corporation. All rights reserved.

Information in this document is subject to change without notice. The software described in this document is furnished under a license agreement or nondisclosure agreement. The software may be used or copied only in accordance with the terms of those agreements. No part of this publication may be reproduced, stored in a retrieval system, or transmitted in any form or any means electronic or mechanical, including photocopying and recording for any purpose other than the purchaser's personal use without the written permission of Principia - Voie Ariane, ZI Athelia 1 - 13705 La Ciotat Cedex, France

DeepLines is a trademark of Principia and IFP Energies Nouvelles in France. Diodore is a trademark of Principia in France. Microsoft and Windows are registered trademarks of Microsoft Corporation in the United States and/or other countries.

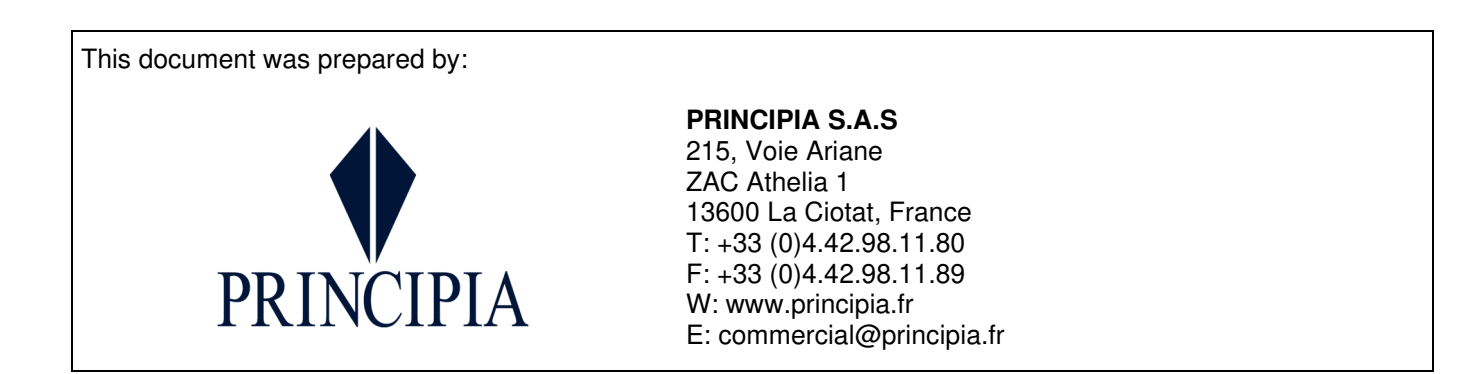

This document is the property of PRINCIPIA SAS and shall not be either reproduced or copied in whole or in part or communicated to any third party without the prior written consent of PRINCIPIA SAS.

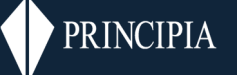

### TABLE OF CONTENTS

| 1   | INTRODUCTION4                        | ł |
|-----|--------------------------------------|---|
| 2   | BUILDING THE MODEL                   | ; |
| 2.1 | Model component: fpso1 and 25        | ; |
| 2.2 | Model component: UserdefKeyword_15   | ; |
| 2.3 | Model component: UserdefKeyword_2    | ) |
| 2.4 | Model component: EnvironementSet_110 | ) |
| 3   | ANALYSES AND ANALYSIS SETS           | } |
| 3.1 | basecase_single13                    | } |
| 3.2 | with_env13                           | ; |
| 3.3 | basecase_set14                       | ŀ |
| 3.4 | with_external_udk14                  | ŀ |

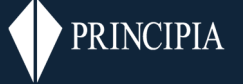

# 1 INTRODUCTION

This document presents some examples of User Defined Keywords (UDK) and their setup in Deeplines from version 5.7.

The model is shown below.

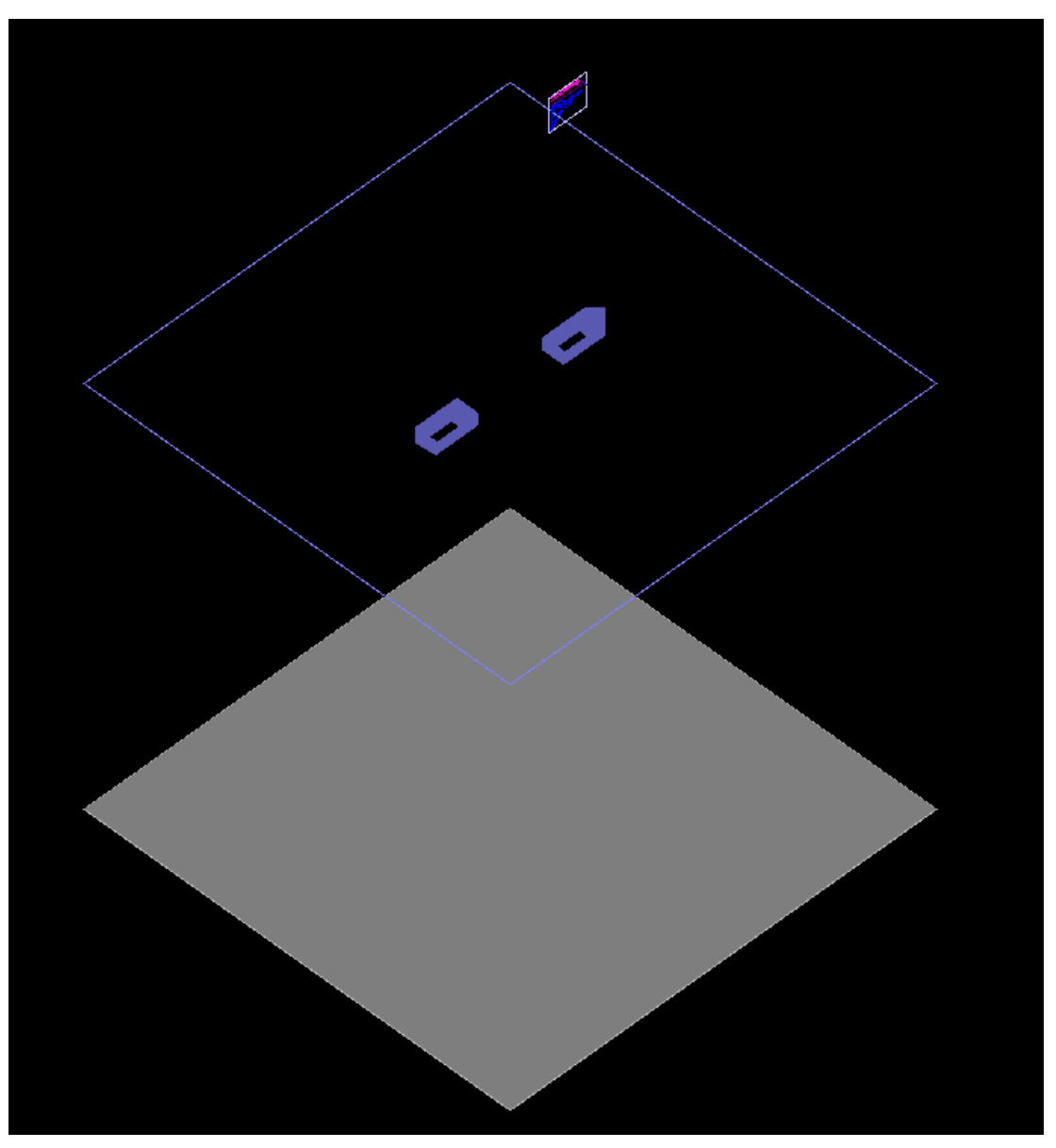

Figure 1-1 : Model used in this example

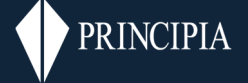

## 2 BUILDING THE MODEL

The main elements of the model UDK.dsk are presented in these sections.

## 2.1 MODEL COMPONENT: FPSO1 AND 2

It has been chosen to use vessels for this example. UDK can also be used with other types of objects: lines, springs...

## 2.2 MODEL COMPONENT: USERDEFKEYWORD\_1

UDK has been added using the following tool bar icon:

Help on UDK can be found in Home > Model Components > User Defined Keywords.

The following data form can then be edited to define the user defined keyword.

| 🗾 Edit user defin | ed keyword UserDefKeyword_0                        | $\times$ |
|-------------------|----------------------------------------------------|----------|
| Object            | UserDefKeyword_0 v                                 | OK       |
| Name UserDeft     | eyword_0                                           | Save     |
| Rows number 0     | Selected row Delete Copy Check                     | Cancel   |
| Sub-type          | Keyword content Keyword configu                    |          |
|                   | New Copy Delete                                    |          |
|                   | Name                                               |          |
|                   | Object / location or position                      |          |
|                   | Rows number 0 🜩                                    |          |
|                   | Sidabi Object Sidloc Locati Sidnos Point Curvabsci |          |
| Keyword content   |                                                    |          |
| New               | Copy Delete                                        |          |
| Name              | v                                                  |          |
|                   | Variation table     Env table                      |          |
|                   | Rows number 0 🜩 Rows number 0 💠                    |          |
|                   | Sidvar, Variation table Serv. Env. table P. Col    |          |
|                   |                                                    |          |
|                   |                                                    |          |
|                   |                                                    |          |
| <                 | >                                                  |          |

Figure 2-1 : User Defined Keyword setup

For this example, two rows have been added

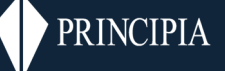

| Obj                   | Object: UserDefKeyword_1 ~ |                 |                 |            |  |  |  |  |  |  |
|-----------------------|----------------------------|-----------------|-----------------|------------|--|--|--|--|--|--|
| Name UserDefKeyword_1 |                            |                 |                 |            |  |  |  |  |  |  |
| Row                   | /s number 🙎 🌲              | ]               | Selected row De | elete Copy |  |  |  |  |  |  |
|                       | Sub-type                   | Keyword content | Keyword configu |            |  |  |  |  |  |  |
| 1                     | SubUserDefKeyw             |                 |                 |            |  |  |  |  |  |  |
| 2                     | SubUserDefKeyw             |                 |                 |            |  |  |  |  |  |  |
|                       |                            |                 |                 |            |  |  |  |  |  |  |
|                       |                            |                 |                 |            |  |  |  |  |  |  |
|                       |                            |                 |                 |            |  |  |  |  |  |  |

Figure 2-2 : First step: adding rows to have 2 subtypes

The name of the subtype can then be changed. Each subtype should be associated with a keyword content or a keyword configuration. A keyword content or configuration can be added by clicking on the new button in the relevant section.

The keyword configuration is first defined since it will provide names that will be used for the definition of the keyword content.

In this example, **two rows number are selected for the object/location or position.** Objects are associated to each line then location can be selected. It can be noted that an id will be associated with the object and with its location. This id can then be used in keyword content.

| Keyword configuration |                                                |        |         |        |         |       |             |  |  |  |
|-----------------------|------------------------------------------------|--------|---------|--------|---------|-------|-------------|--|--|--|
| Name                  | Name Config_1 ~                                |        |         |        |         |       |             |  |  |  |
| - Object<br>Rows i    | Object / location or position<br>Rows number 2 |        |         |        |         |       |             |  |  |  |
| \$ido                 | bj                                             | Object | \$idloc | Locati | \$idpos | Point | Curv. absci |  |  |  |
| \$idol                | \$idobj1 FPSO_1 \$idloc1 COG \$idpos1          |        |         |        |         |       |             |  |  |  |
| \$idol                | \$idobj2 FPSO_2 \$idloc2 COG \$idpos2          |        |         |        |         |       |             |  |  |  |

Figure 2-3 : Second step: defining the keyword configuration

If required, variations tables can be added to the keyword configuration and an id will also be associated with the variation table. The format of the table needs to be consistent to its use in keyword content.

| bject  | VarTable_1                                                                                                    | *                                 |
|--------|----------------------------------------------------------------------------------------------------|-----------------------------------|
| ame    | VarTable_1                                                                                                    |                                   |
|        | 1 million 1 million 1 mill |                                   |
| ows nu | mber 3                                                                                                    | Columns number 2                  |
| Name   | mber 3 🔹                                                                                                    | Columns number 2 🔹                |
| Name   | x<br>0<br>5                                                                                                    | Columns number 2 🔶<br>y<br>0<br>1 |

Figure 2-4 : Third step: defining a variation table (outside of UDK editor)

| uws nun  | iber 3          |
|----------|-----------------|
| \$idvar  | Variation table |
| \$idvar1 | VarTable_1      |
| \$idvar2 | VarTable_2      |
| Sidvar3  | VarTable 3      |

Figure 2-5 : Fourth step: defining variation tables used in UDK

Then the keyword content can be added. Two keyword contents are created in this example. (by clicking twice on the new button of the subsection).

This example used a very simple keyword but any keywords can be used here. The id then replaces node numbers or variation table numbers.

| Keywor               | d content             |   |
|----------------------|-----------------------|---|
| Name                 | Content_1 v           |   |
| *INCD<br>\$idloc     | ≺<br>I 2 2.5 \$idvar1 | ^ |
| <                    |                       | > |
| leyword d<br>Name    | Content_2             |   |
| *INCDX<br>\$idloc2 1 | 10 \$idvar3           | ^ |
| <                    |                       | > |

Figure 2-6 : Fifth step: defining keyword contents

Then the keyword contents and keyword configurations are associated with the sub-type.

| Ro | ws number 2 | •               | Selected row   | Delete | Сору |
|----|-------------|-----------------|----------------|--------|------|
|    | Sub-type    | Keyword content | Keyword config | gu     |      |
| 1  | Def1        | Content_1       | Config_1       |        |      |
| 2  | Def2        | Content_2       | Config_1       |        |      |

Figure 2-7 : Associating sub-type to keyword contents and configurations

To summarise, this User Defined Keyword asks:

- To move the COG of FPSO\_1 (config\_1, 1st object) in the Y direction by 2.5 m (2 and 2.5 in keyword content) linearly between step 0 and 5 (VarTable\_1)

- To move the COG of FPSO\_2 (config\_1, 2nd object) in the X direction by 10 m (1 and 10 in keyword content) linearly between step 15 and 20 (VarTable\_3)

# 2.3 MODEL COMPONENT: USERDEFKEYWORD\_2

USERDEFKEYWORD\_2 is an example using an EnvTable:

| Л | Edit Variation table             |                                           |                                                  |                          |  |  |  |  |  |
|---|----------------------------------|-------------------------------------------|--------------------------------------------------|--------------------------|--|--|--|--|--|
| I | Object EnvTable_1 ~              |                                           |                                                  |                          |  |  |  |  |  |
| I | Name EnvTable_1                  |                                           |                                                  |                          |  |  |  |  |  |
| I | Rows number 3 🖨 Columns number 3 |                                           |                                                  |                          |  |  |  |  |  |
|   | NI                               |                                           |                                                  |                          |  |  |  |  |  |
|   | Name                             | Index                                     | Distance                                         | Direction                |  |  |  |  |  |
|   | Name<br>1                        | Index<br>1                                | Distance<br>1.2                                  | Direction<br>1           |  |  |  |  |  |
|   | Name<br>1<br>2                   | Index<br>1<br>2                           | Distance<br>1.2<br>4.8                           | Direction<br>1<br>2      |  |  |  |  |  |
|   | 1<br>2<br>3                      | Index           1           2           3 | Distance           1.2           4.8           5 | Direction<br>1<br>2<br>3 |  |  |  |  |  |

Figure 2-8 : Environment table used in this example

The keyword content and keyword configuration can be used in all user defined keyword.

To summarise, this User Defined Keyword asks:

- To move the COG of FPSO\_2 (config\_2, 1st object) in the direction and with the amplitude defined in EnvTable\_1 (Figure 2-8) linearly between step 0 and 5 (as defined in VarTable\_1, see Figure 2-4). The first line of the environment table will be used for an analysis and the line corresponding to the analysis for an analysis set. For example, in an analysis set, the second analysis will move the floater of 4.8m in the Y direction.

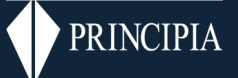

| Object:            | UserDefKeyword_2 |                     | ~      |               |             |          |        |          |          |             |   |     |   |
|--------------------|------------------|---------------------|--------|---------------|-------------|----------|--------|----------|----------|-------------|---|-----|---|
| ame UserDef        | Keyword_2        |                     |        |               |             |          |        |          |          |             |   | [   | ļ |
| ws number 1        | ÷                | Selected row Delete | e Copy | ]             |             |          | Ch     | eck      |          |             |   |     | С |
| Sub-type           | Keyword content  | Keyword configu     |        | Keyword confi | iguration   |          |        |          |          |             |   |     |   |
| Def3               | Content_3        | Config_2            |        | New           |             | Сору     | De     | lete     |          |             |   |     |   |
|                    |                  |                     |        | Name Co       | nfig_2      |          |        |          |          | ~           |   |     |   |
|                    |                  |                     |        | Object/loc    | ation or po | osition  |        |          |          |             |   |     |   |
|                    |                  |                     |        | Rows num      | ber 1       | -        |        |          |          |             |   |     |   |
|                    |                  |                     |        | \$idobj       | Object      | \$idloc  | Locati | \$idpos  | Point    | Curv. absci |   |     |   |
| word content       |                  |                     |        | \$idobj1      | FPSO_2      | \$idloc1 | COG    | \$idpos1 |          |             |   |     |   |
| New                | Copy Delete      |                     |        |               |             |          |        |          |          |             |   |     |   |
| ame Content_       | 3                |                     | ~      |               |             |          |        |          |          |             |   |     |   |
| NCDX               |                  |                     | ~      |               | A1001       |          |        |          |          |             |   |     |   |
| idloc1 \$env2 \$er | v1 \$idvar1      |                     |        | Variation ta  | uble        |          |        | E        | nv table |             | 1 |     |   |
|                    |                  |                     |        | Rows num      | iber [      |          |        |          | lows nun | iber 🗠 🔽    |   |     |   |
|                    |                  |                     |        | \$idvar       | Variation   | table    |        |          | \$env    | Env table   | R | Col |   |
|                    |                  |                     |        | \$idvar1      | VarTable    | 1        |        |          | \$env1   | EnvTable_1  | 1 | 2   |   |
|                    |                  |                     |        |               |             |          |        |          |          | Table 1     | 5 |     |   |

Figure 2-9 : Definition of UserDefKeyword\_2

## 2.4 MODEL COMPONENT: ENVIRONEMENTSET\_1

In the general sheet, the User Defined Keyword should be ticked to be applied in the analysis set. Main swell has also been selected in this example.

| General Combination matrix Main Swell UserDefinedKeywords                                                    | 3                                            |
|----------------------------------------------------------------------------------------------------|----------------------------------------------|
| Environment Components                                                                                       | Floater Motion                               |
| Main Swell                                                                                                   | Number of Floaters 1                         |
| Secondary Swells                                                                                             |                                              |
| Local Sea                                                                                                    | Offset                                       |
| Wind                                                                                                    | Low Frequency imposed Motion                 |
| Current With rotation                                                                                        | Floater Motion                               |
| Prescribed Motions          Number of Quasi-Static Motions       1         Number of Dynamic Motions       1 | Turbine Options Turbine Number of Turbines 1 |
| Prescribed Loadings                                                                                          | User Defined Keyword                         |
| Number of Quasi-Static Loadings                                                                              | User Defined Keyword                         |
| Number of Dynamic Loadings                                                                                   | Number of User Defined Keywords              |

#### Figure 2-10 : Selection of User Defined Keyword on Environment set

In this example, there is only one main swell defined.

| General                    | General Combination matrix Main Swell UserDefinedKeywords |          |        |            |               |  |  |  |
|----------------------------|-----------------------------------------------------------|----------|--------|------------|---------------|--|--|--|
| Туре                       |                                                           | Regular- | Airy   | $\sim$     |               |  |  |  |
| Single wave heading 0 deg. |                                                           |          |        |            |               |  |  |  |
| O Multiple wave heading    |                                                           |          |        |            |               |  |  |  |
|                            | Wave name                                                 | Heig     | ht (m) | Period (s) | Initial phase |  |  |  |
| 1                          | Airy                                                      | 1.000    | 00     | 10.0000    | 0.0000        |  |  |  |

#### Figure 2-11 : Selection of main swell in environment set for this example

The User defined keywords sheet looks like the sheet outside of an environment set. Keyword configuration and content outside of the environment set can be used and reciprocally. In this example, existing configuration and content have been used.

The floater FPSO\_2 should move by the direction and amplitude specified in the line of EnvTable\_1 corresponding to the analysis between step 0 and 5.

| Edit environment set EnvironmentSet_1                                                                                                    | ×      |
|----------------------------------------------------------------------------------------------------|--------|
| Object EnvironmentSet_1                                                                                                    | ОК     |
|                                                                                                    | Save   |
| Name EnvironmentSet_1                                                                                                    | Cancel |
| General Combination matrix     Main Swell     UserDefinedKeywords       Rows number     1          Selected row      Delete     Copy                     |        |
| Sub-type Keyword configuration                                                                                                    |        |
| 1 UK1 Content 3 Config 2 New Copy Delete                                                                                                    |        |
| Name Confid 2                                                                                                    |        |
|                                                                                                    |        |
| Bows number 1                                                                                                    |        |
|                                                                                                    |        |
| Sidobj     Object     Sidloc     Locati     Sidpos     Point     Curv. absci       Keyword content     Sidphil     ESC.2     Sidloct     COC     Sidpost |        |
| New Conv Delete                                                                                                    |        |
|                                                                                                    |        |
|                                                                                                    |        |
| *INCDX<br>\$idloc1 \$env2 \$env1 \$idvar1                                                                                                    |        |
| Rows number 1 🖨 Rows number 2 🖨                                                                                                    |        |
| \$idvar Variation table \$env table R Col                                                                                                    |        |
| \$idvar1     VarTable_1     \$env1     EnvTable_1     2                                                                                                  |        |
| \$env2 EnvTable_1 3                                                                                                    |        |
| ✓                                                                                                    |        |
|                                                                                                    |        |
|                                                                                                    |        |

#### Figure 2-12 : Definition of User Defined Keyword in the environment set

The combination matrix is then filled as usual but the line to be used in the environment table is defined in this table in the user defined keyword column. In this case, the floater FPSO\_2 will move by 1.2 m in the X direction between step 0 and 5

for the first analysis of the set and will not move for the second analysis and will move by 5 m in the Z direction between step 0 and 5 in the last analysis.

| G                      | enera | al Combination ma | trix Main Swell | UserDefinedKeywords |  |  |  |  |
|------------------------|-------|-------------------|-----------------|---------------------|--|--|--|--|
| Number of environments |       |                   |                 |                     |  |  |  |  |
|                        |       | Name              | Main Swell      | UserDefinedK        |  |  |  |  |
|                        | 1     | EnvSet_1          | Airy            | UK1                 |  |  |  |  |
|                        | 2     | EnvSet_2          | Airy            |                     |  |  |  |  |
|                        | 3     | EnvSet_3          | Airy            | UK1                 |  |  |  |  |

Figure 2-13 : Combination matrix used in this example

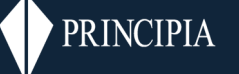

# 3 ANALYSES AND ANALYSIS SETS

### 3.1 BASECASE\_SINGLE

This analysis contains UserDefKeyword\_1, FPSO\_1 and FPSO\_2.

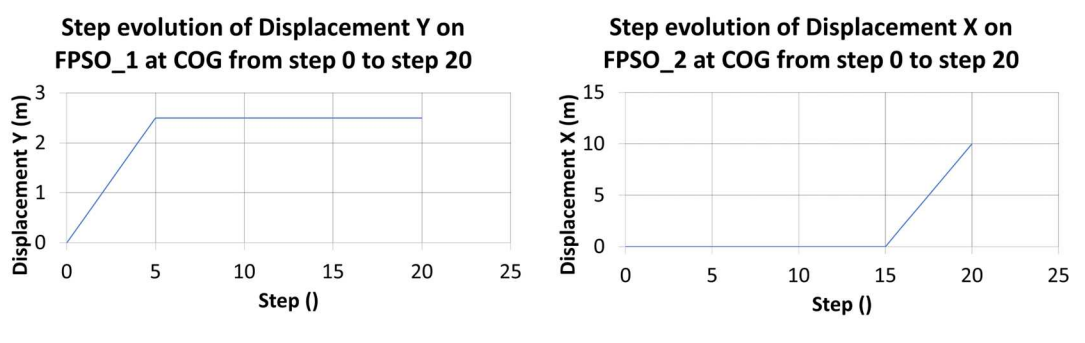

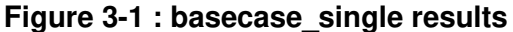

### 3.2 WITH\_ENV

This analysis contains UserDefKeyword\_2, FPSO\_1 and FPSO\_2.

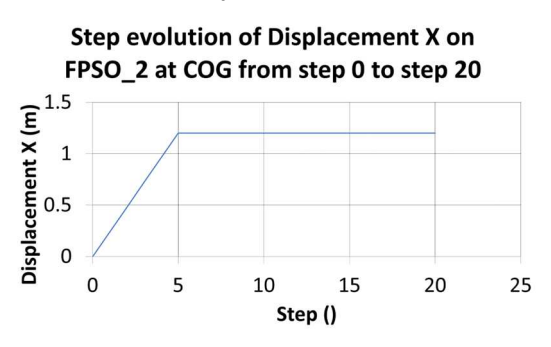

Figure 3-2 : with\_env results

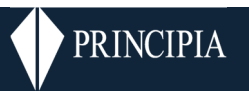

### 3.3 BASECASE\_SET

This analysis set contains FPSO\_1, FPSO\_2 and EnvironmentSet\_1. A user defined keyword is defined in this Environment Set.

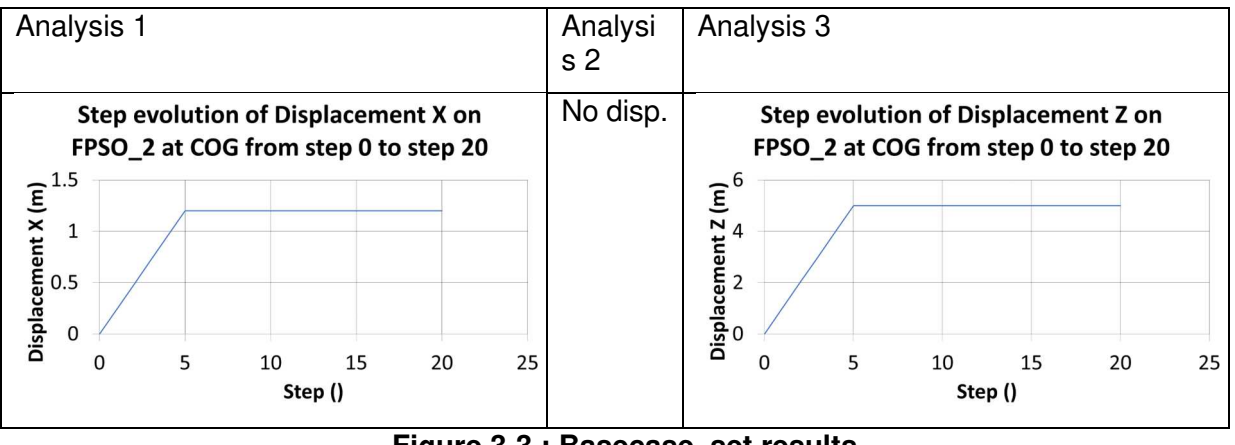

Figure 3-3 : Basecase\_set results

### 3.4 WITH\_EXTERNAL\_UDK

This case is similar to the previous one, but UserDeKeyword\_1 has been added and is used in addition with the user defined keyword defined in the environment set.

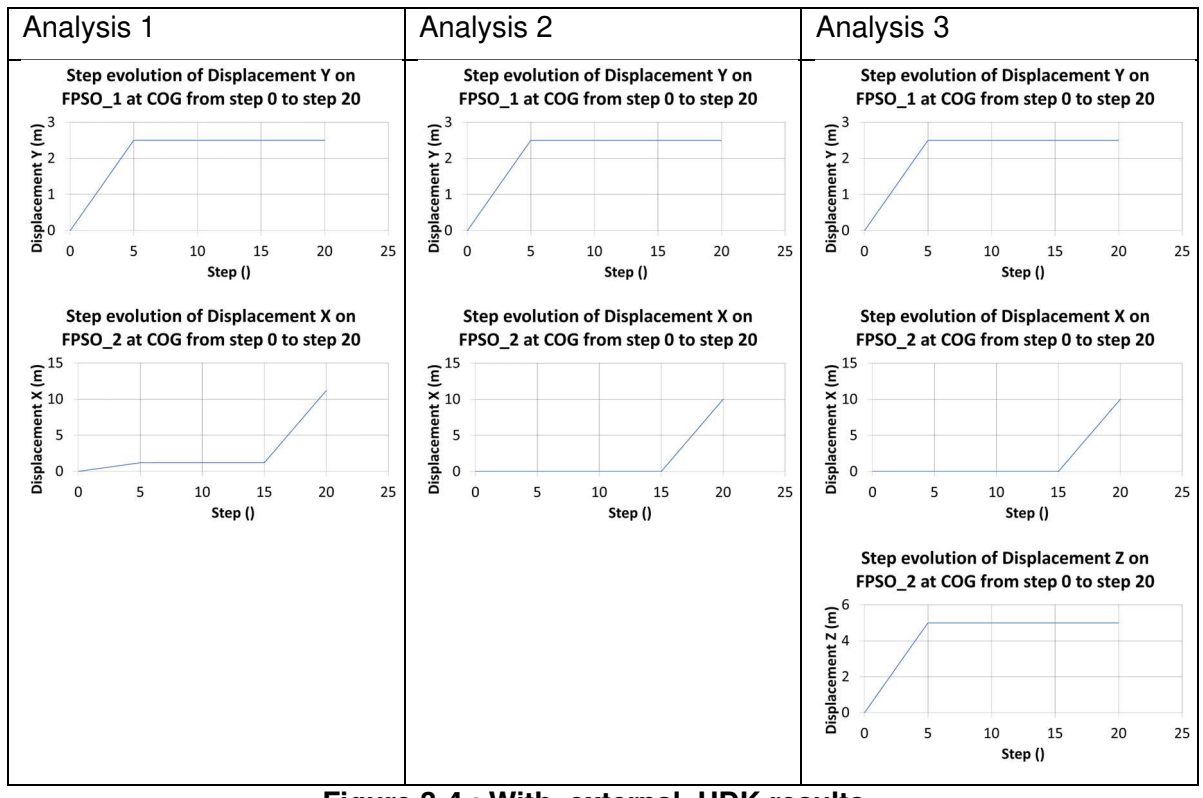

Figure 3-4 : With\_external\_UDK results